# Anleitung zum Tauschen des Startlogos/Bootlogos

Schritt 1: Passende Grafik erstellen/Downloaden

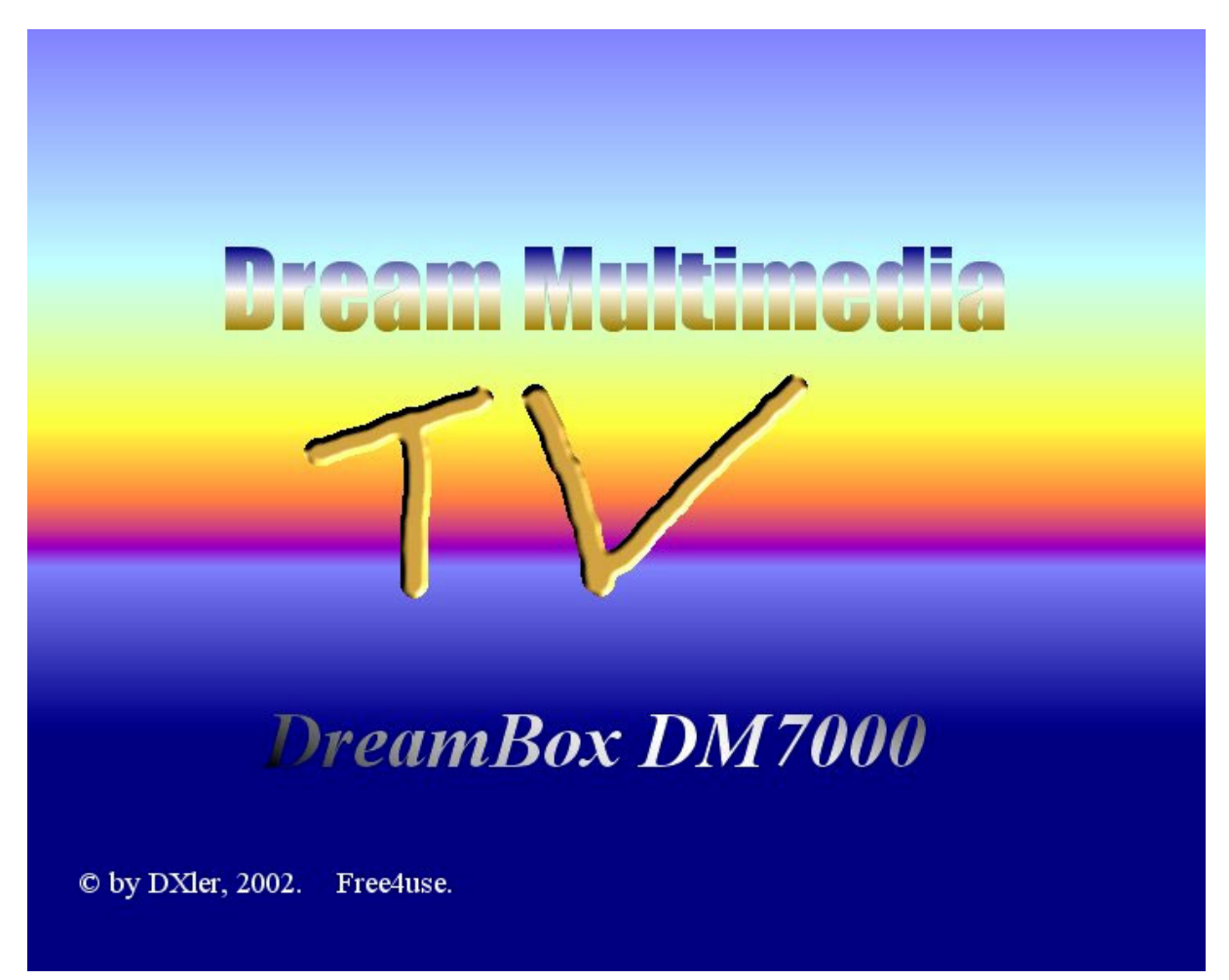

Dies ist als Beispiel gedacht, aber man kann es auch auf der DreamBox-Seite <u>http://beam.to/dreambox</u> downloaden.

Die Grafik muß entweder als BMP oder als JPG vorliegen. Die Bildgröße muß genau 720 x 576 Pixel betragen und darf nicht kleiner oder größer sein!!

| ontion H                                       | lele                |                                  |                      |                  |          |                                                               |                                                                          |            |
|------------------------------------------------|---------------------|----------------------------------|----------------------|------------------|----------|---------------------------------------------------------------|--------------------------------------------------------------------------|------------|
| e <u>o</u> ption <u>e</u>                      | ieip<br>⊐ ⊫Progres  | 8                                |                      |                  |          |                                                               |                                                                          |            |
| Start                                          | Whole:              |                                  |                      | 0%               |          |                                                               |                                                                          | 0/0        |
| Stop                                           |                     | Elapsed time:<br>Remaining time: | 00:00:00<br>00:00:00 | Source position: | 00:00:00 |                                                               |                                                                          |            |
|                                                |                     |                                  |                      |                  |          |                                                               |                                                                          |            |
|                                                |                     |                                  |                      |                  |          |                                                               |                                                                          |            |
|                                                |                     |                                  |                      |                  |          |                                                               |                                                                          |            |
|                                                |                     |                                  |                      |                  |          |                                                               |                                                                          |            |
|                                                |                     |                                  |                      |                  |          |                                                               |                                                                          |            |
|                                                |                     |                                  |                      |                  |          |                                                               |                                                                          |            |
|                                                |                     |                                  |                      |                  |          |                                                               |                                                                          |            |
| Video source                                   |                     |                                  |                      | Bro              | wse   G  | tream typ<br>°ES (Vic                                         | e<br>Jeo only)                                                           |            |
| ⊻ideo source<br>Audio source                   |                     |                                  |                      | Bro              | wse      | tream typ<br>FES (Vic<br>FES (Au                              | e<br>Jeo only)<br>dio only)                                              |            |
| ⊻ideo source<br>≜udio source<br>Outgut file na | :  ;<br>;;<br>;me:; |                                  |                      | Bro<br>Bro       | wse C    | tream typ<br>ES (Vid<br>ES (Au<br>ES (Vid<br>System<br>System | e<br>deo only)<br>dio only)<br>deo+Audio)<br>i (Video onl<br>i (Video+Au | ν)<br>dio) |

#### Schritt 2: TMPGEnc – das "Herzstück" der Logoerstellung

Download: http://www.webattack.com/download/dltmpegenc.shtml

Der Download startet automatisch.

Nach dem Download einfach das Archiv in ein Verzeichnis entpacken und "TMPGEnc.exe" starten.

Jetzt steht dem Erstellen eines Bootlogos nichts mehr Weg! Naja... Ein paar Dinge müssen noch erledigt werden.

| TMPGEnc     | Help                                                             |                             | <u>_</u> _×  |
|-------------|------------------------------------------------------------------|-----------------------------|--------------|
| Start       | Progress                                                         |                             |              |
|             | Whole:  U%                                                       |                             | 0/0          |
| Stop        | Öffnen                                                           | <br>?×                      |              |
|             | Suchen in: 🔄 _DreamBox-BootLogo 🗾 🖛 🖻 🗎                          | * 📰 -                       |              |
|             | Dream                                                            |                             |              |
|             |                                                                  |                             |              |
|             |                                                                  |                             |              |
|             |                                                                  |                             |              |
|             |                                                                  |                             |              |
|             | Dateiname: Dream                                                 | Ö <u>f</u> fnen             |              |
|             | Datei <u>t</u> yp: Compressible video source(*.avi;*.bmp;*.ppm ▼ | Abbrechen                   |              |
|             |                                                                  | ///                         |              |
|             |                                                                  |                             |              |
| Video sour  | ce: Browse                                                       | Stream type<br>ES (Video on | (y)          |
| Audio sourc | ce: Browse                                                       | C ES (Audio on              | ly)<br>utic) |
|             |                                                                  | C System (Video             | o only)      |
| Output file | hame: Browse                                                     | C System (Video             | o+Audio)     |
| MPEG-1 720  | x576 25fps CBR 12000kbps                                         | Setting Loa                 | ad Save      |
|             |                                                                  |                             |              |

### Schritt 3: Laden der Grafik in TMPGEnc

Durch den Klick auf "Browse" öffnet sich ein Dateiauswahlfenster in dem die Grafik ausgewählt werden kann.

Wählt man die Datei an, so das sie blau unterlegt ist und klickt auf "Öffnen" lädt man sie in TMPGEnc, wo sie dann in der Mitte des Hauptfensters dargestellt wird.

|                                                    | Progress                                                                                                    |                                     |
|----------------------------------------------------|----------------------------------------------------------------------------------------------------|-------------------------------------|
| Start                                              | Whole:                                                                                                    |                                     |
|                                                    | Öffnen ?                                                                                                    | X                                   |
| Stop                                               | Suchen in: 🔁 Template 💽 🗲 🗈 💣 🎫                                                                                                    |                                     |
| _                                                  | Extra SuperVideoCD (PAL).mcf                                                                                                    |                                     |
|                                                    | VideoCD (NTSC).mcf                                                                                                    |                                     |
|                                                    | BVD (NTSC).mcf BV (NTSCFilm).mcf                                                                                                    |                                     |
|                                                    | Ment Marchard Marchard Marchar |                                     |
|                                                    | SuperVideoCD (NTSCFilm).mcf                                                                                                    |                                     |
|                                                    |                                                                                                    |                                     |
|                                                    |                                                                                                    |                                     |
|                                                    | Dateiname: DreamBox Öffnen                                                                                                    |                                     |
|                                                    |                                                                                                    | -                                   |
|                                                    | Dateityp: MPEG setting template(*.mcf)                                                                                                    |                                     |
|                                                    |                                                                                                    |                                     |
|                                                    | 6) by DXIer, 2002. Pressluse.                                                                                                    |                                     |
|                                                    |                                                                                                    |                                     |
|                                                    | Stream t                                                                                                    | ype                                 |
|                                                    | G:\_DreamBox-BootLogo\Dream.jpg Browse ES (V                                                                                                    | Video only)                         |
| <u>V</u> ideo source:                              |                                                                                                    | Audio only)                         |
| ⊻ideo source:<br>Audio source:                     |                                                                                                    | Video+Audio)                        |
| ⊻ideo source:<br><u>A</u> udio source:             |                                                                                                    | em Mideo onluì                      |
| ⊻ideo source:<br>Audio source:<br>Outgut file name | e: G:\_DreamBox-BootLogo\Dream.m1v Browse C Syste                                                                                                    | em (Video only)<br>em (Video+Audio) |

### Schritt 4: "DreamBox.mcf" – der "Schlüssel" zur Umwandlung

Wenn die Grafik wie oben beschrieben von TMPGEnc geladen wurde, klickt man unten rechts auf "Load" um die "MPEG setting template" zu öffnen.

Im Dateiauswahlfenster wählt man nun "DreamBox.mcf" an und öffnet diese mit einem Klick auf "Öffnen" oder einem Doppelklick auf den Dateinamen.

| e <u>O</u> ption <u>H</u> e                       | elp        |                                    |                              |                  |          |                                                                        |                                                                            |            |
|---------------------------------------------------|------------|------------------------------------|------------------------------|------------------|----------|------------------------------------------------------------------------|----------------------------------------------------------------------------|------------|
|                                                   | Progres:   | s                                  |                              |                  |          |                                                                        |                                                                            |            |
| Start                                             | Whole:     |                                    |                              | 0%               |          |                                                                        |                                                                            | 0/0        |
| Stop                                              |            | Elapsed time:<br>Remaining time:   | 00:00:00<br>00:00:00         | Source position: | 00:00:00 | )                                                                      |                                                                            |            |
|                                                   |            | E by DXIe, 2022                    | Cam N<br>T                   | ultimod          | ia<br>(* |                                                                        |                                                                            |            |
|                                                   |            |                                    |                              |                  |          |                                                                        |                                                                            |            |
| ⊻ideo source:<br>Audio source:                    | G:\_Dr     | eamBox-BootLogo                    | o\Dream.jpg                  | В                | rowse    | Stream typ<br>© ES (Vi<br>© ES (Au<br>© ES (Vi                         | oe<br>deo only)<br>udio only)<br>deo+Audio)                                |            |
| ⊻ideo source:<br>Audio source:<br>Outgut file nar | G:\_Dr<br> | eamBox-BootLogo<br>_DreamBox-BootL | o\Dream.jpg<br>ovo\Dream.m1v | B                | rowse    | Stream typ<br>© ES (Vi<br>© ES (Au<br>© ES (Vi<br>© Systen<br>© Systen | be<br>deo only)<br>udio only)<br>deo+Audio)<br>n (Video onl<br>n (Video+Au | y)<br>dio) |

### Schritt 5: Erstellen des Bootlogos/Startlogos I

Wenn das Template geladen wurde ändert man den "Output file name:" in "bild" und kann nun den "Start"-Button anklicken und die Umwandlung der eingeladenen JPG/BMP-Datei zum DreamBox Logo wird gestartet.

| TMPG<br>e <u>O</u> pti | Enc<br>on <u>H</u> el | P                |                                 |                         |                   |                  |                                          |                                             |       |
|------------------------|-----------------------|------------------|---------------------------------|-------------------------|-------------------|------------------|------------------------------------------|---------------------------------------------|-------|
| Sta<br>Sto             | rt<br>P               | Progree<br>While | Elapsed time:<br>Remaining time | 00:00:00<br>e: 00:00:00 | 100%<br>Зосисе ро | snori. OU:U      | J:00                                     | Þ                                           | 1/1   |
|                        |                       |                  | 40 by 13X1er, 2                 | DreamB<br>DreamB        | ox DM70           | odia<br>2000     |                                          |                                             |       |
| ⊻ideo :                | source:<br>source:    | G:\_D            | )reamBox-BootL                  | ogo\Dream.jpg           |                   | Browse<br>Browse | Stream typ<br>ES (Vi<br>ES (Au<br>ES (Au | be<br>deo only)<br>udio only)<br>deo+Audio) |       |
| <u>A</u> uaio :        |                       |                  |                                 |                         |                   |                  | C System                                 | n (Video onl                                | y)    |
| Audio :<br>Output      | file nam              | e: G:            | \_DreamBox-Bo                   | otLogo\bild             |                   | Browse           | C Syster                                 | n (Video+Au                                 | idio) |

#### Schritt 6: Erstellen des Bootlogos/Startlogos II

Klickt man nun auf "Start" wird die Konvertierung durchgeführt und die Fortschrittsanzeige unter "Progress" wird komplett ausgefüllt.

Es ist wichtig das in der unteren linken Ecke "720x576" steht, denn eine andere Auflösung funktioniert nicht. Die Datenrate von 12000kbps kann variieren, da dies nur die Rate der Daten ist die gesendet wird.

Im "Output file name:" hat man nun eine fixfertige Logo-Datei die jetzt nur noch per "TuxBoxFlashTools" in ein Image gepackt werden muß.

Die "bild"-Datei ist unter "/root/platform/kernel/" im Image zu finden.

## Viel Spaß mit dem neuen Startlogo!!

© by Dxler in 2003. Alle Rechte vorbehalten. Änderungen und Ergänzungen durch Dritte sind ohne Genehmigung nicht gestattet!

Ein großer Dank geht an:

- chkdesign für das kleine "How-To" das mir sehr geholfen hat,
- "unbekannt" für die Erstellung des TMPGEnc-Template,
- TMPG Enc Net. für die kostenlose TMPGEnc-Version,